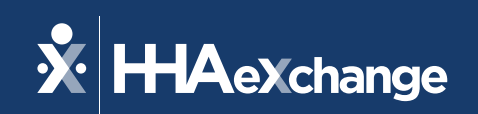

# Our Webinar Will Begin Shortly

The content contained herein ("Confidential Information") are the confidential property of HHAeXchange and may not be copied or distributed outside the HHAeXchange organization without the express written consent of HHAeXchange. Distribution of this document or disclosure of any Confidential Information set forth herein to any party other than the intended recipient(s) of this presentation is expressly prohibited.

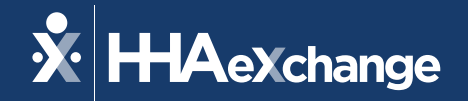

## Highmark Wholecare: 4th Open Hours

### November 2024

The content contained herein ("Confidential Information") are the confidential property of HHAeXchange and may not be copied or distributed outside the HHAeXchange organization without the express written consent of HHAeXchange. Distribution of this document or disclosure of any Confidential Information set forth herein to any party other than the intended recipient(s) of this presentation is expressly prohibited.

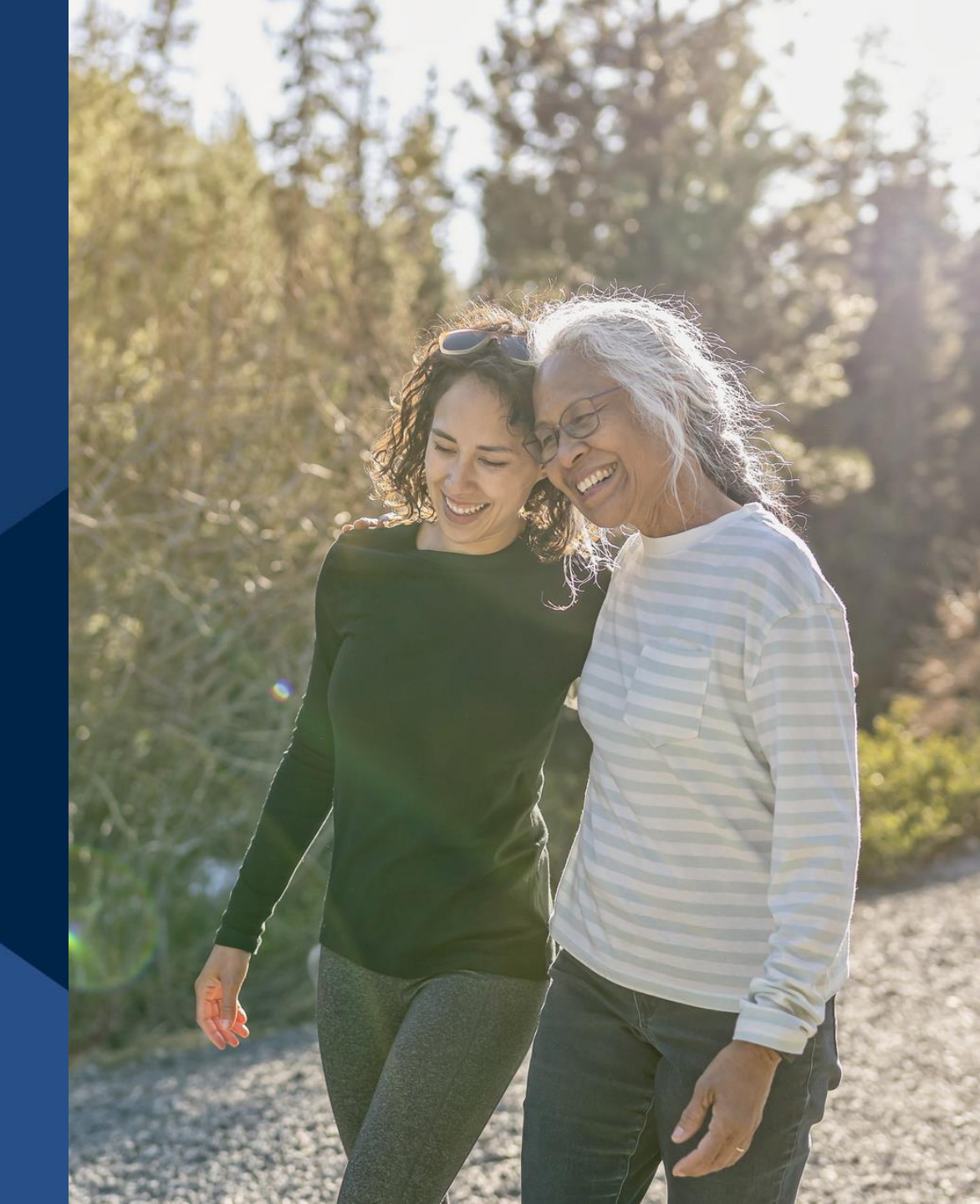

© 2024 HHAeXchange

### Agenda

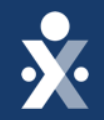

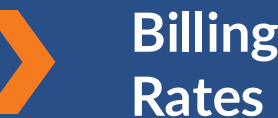

**Billing Rates/Patient** 

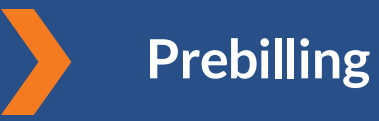

Invoicing

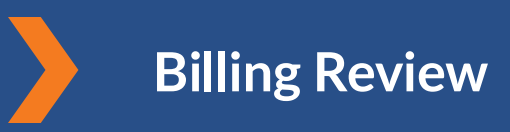

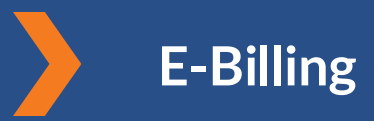

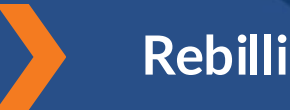

### Rebilling

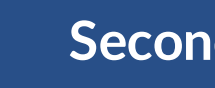

**Secondary Billing** 

Demo

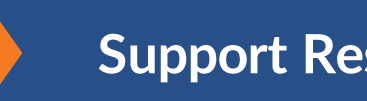

Support Resources

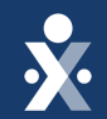

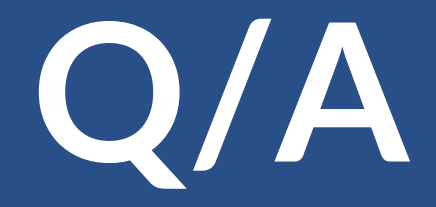

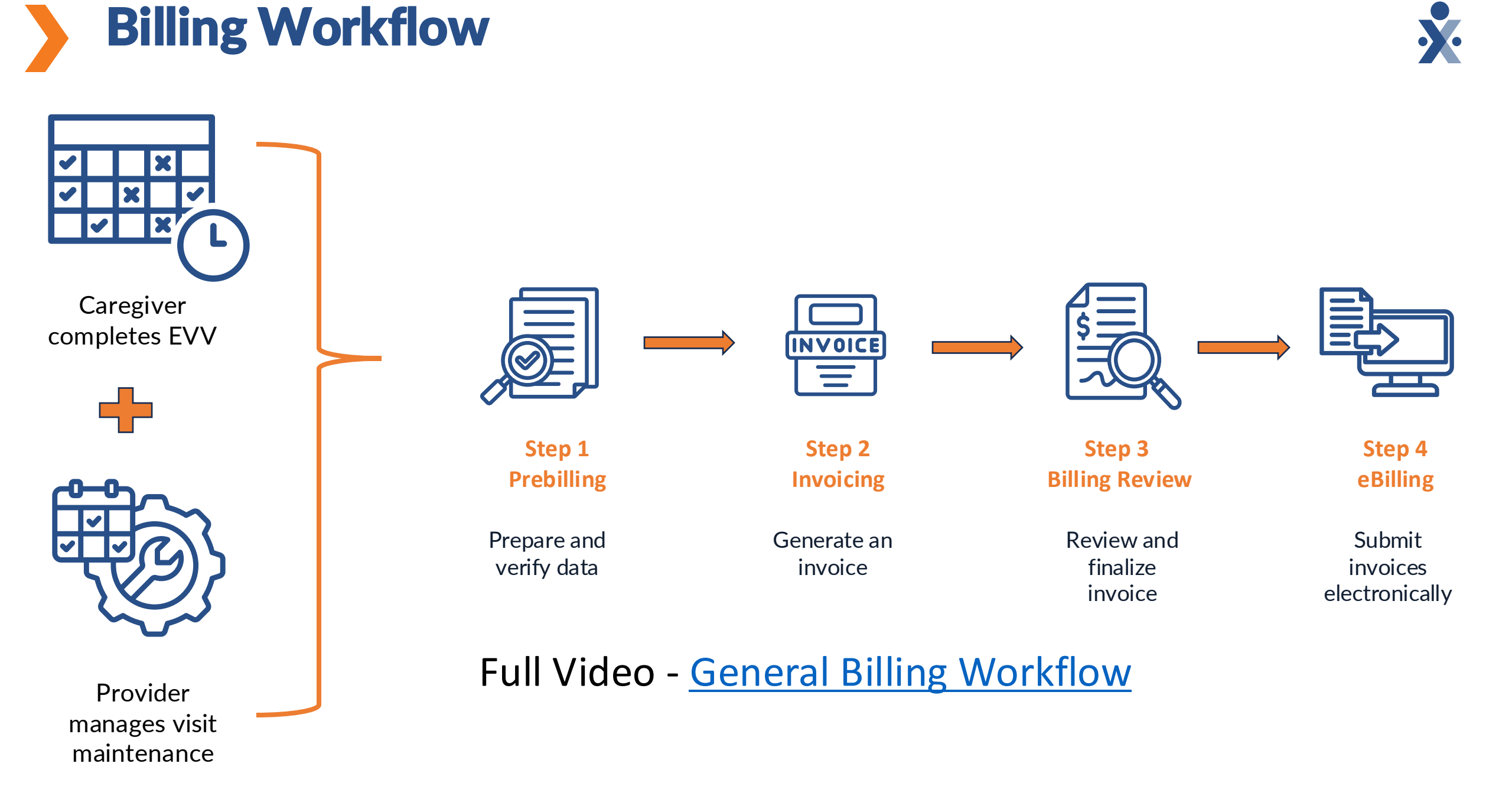

## Rebilling

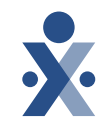

- If a claim is rejected, providers can adjust or void and electronically resubmit it to Highmark Wholecare.
- 1. Go to Billing > Electronic Billing > E-Submission Batches.
- 2. Click "Add Resubmit Claims," select a contract, and add claims.
- 3. Search by invoice batch number or click search.
- 4. Select the claim and click "Add."
- 5. Click the pen/paper icon, choose adjustment or void, and enter the TRN (Claim Reference number).
- 6. Save and then "Save Batch & Send."
- **Note**: Ensure you have the TRN number also known as Claim Reference number when rebilling.

## **Secondary Billing**

- Secondary Billing Options
- Providers can enter a secondary billing option to supplement the primary insurance.
- Where to Document
- Secondary billing can be added at the contract level or visit level.
- Need More Help?
- Step-by-step instructions are available in the <u>HHAeXchange Knowledge base</u>.
- Documentation > Patient > Patient Intake > Secondary Billing

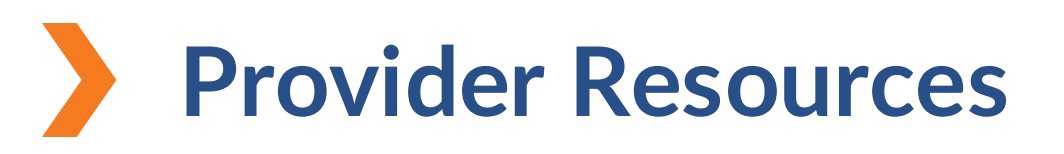

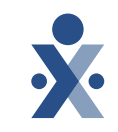

The State Info Hub will be your primary source of information throughout this implementation to stay up to date on all information and dates.

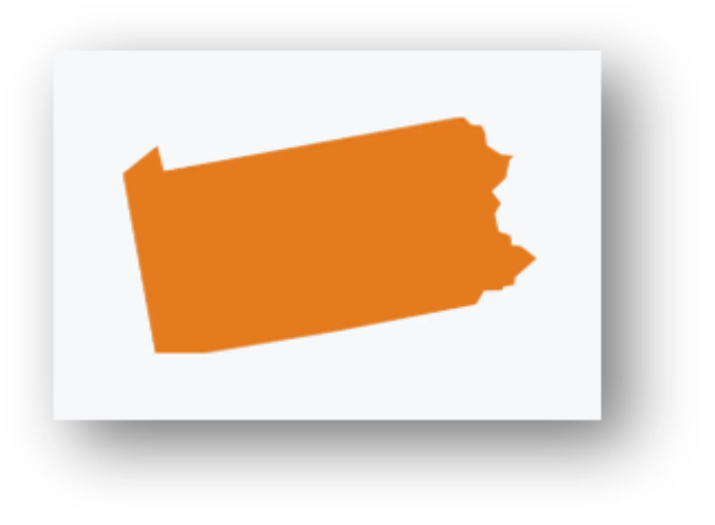

HHAeXchange Pennsylvania Info Center Pennsylvania Information Center

<u>HHAeXchange</u>

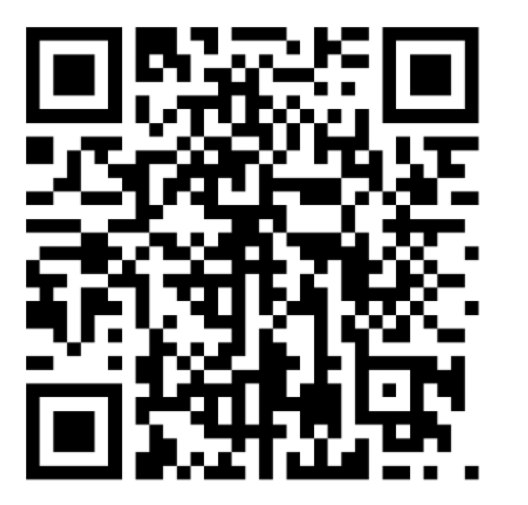

### Provider Knowledge Base

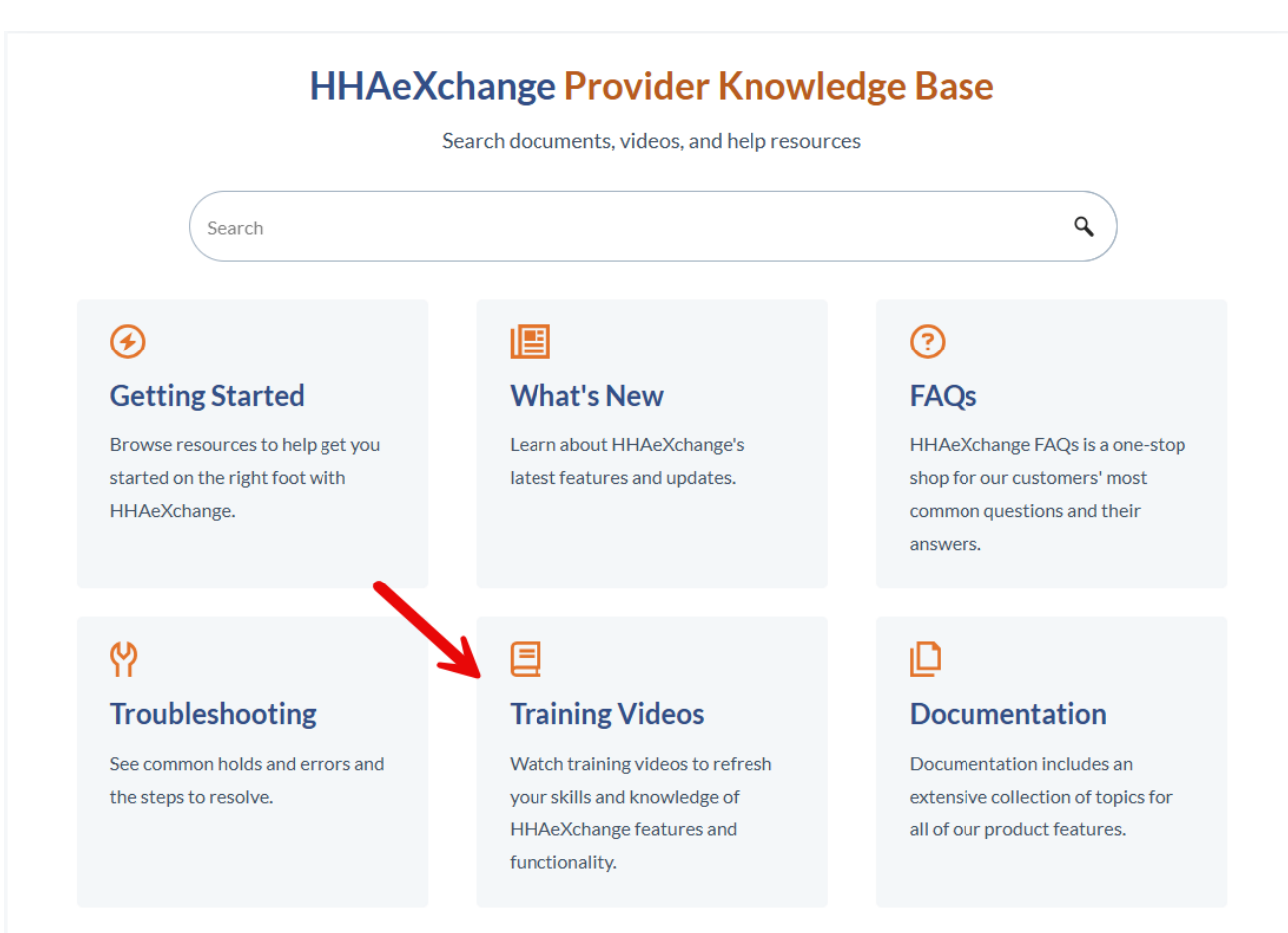

In the support center, providers can access short training videos tailored to specific topics for quick and easy learning.

### HHAeXchange Provider Knowledge Base

# Your Feedback Matters!

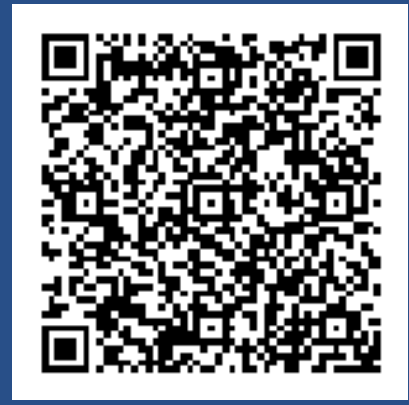

### Provider Training Webinar Feedback Survey

#### Provider Traiding Webinar Feedback Survey

Describe your survey...

- 1. On a scale of 1-5 how would you rate the effectiveness of the training webinar? \*
  - 1: Ineffective
  - 2: Somewhat ineffective
- 3: Neutral
- 4: Effective
- 5: Very Effective

#### 2. We'd love your feedback! Let us know what you thought of today's session.

Long answer (200 characters)

#### 3. What other topics do you want to learn more about?

Long answer (200 characters)

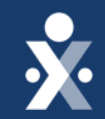

# Questions?

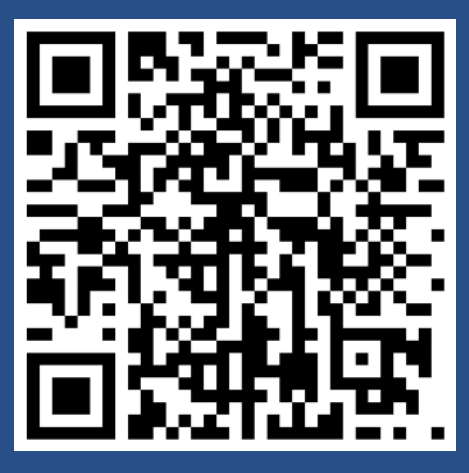

HHAeXchange PA Info Center

© 2024 HHAeXchange